# Faculty Guide to Assigning Add Code Permissions

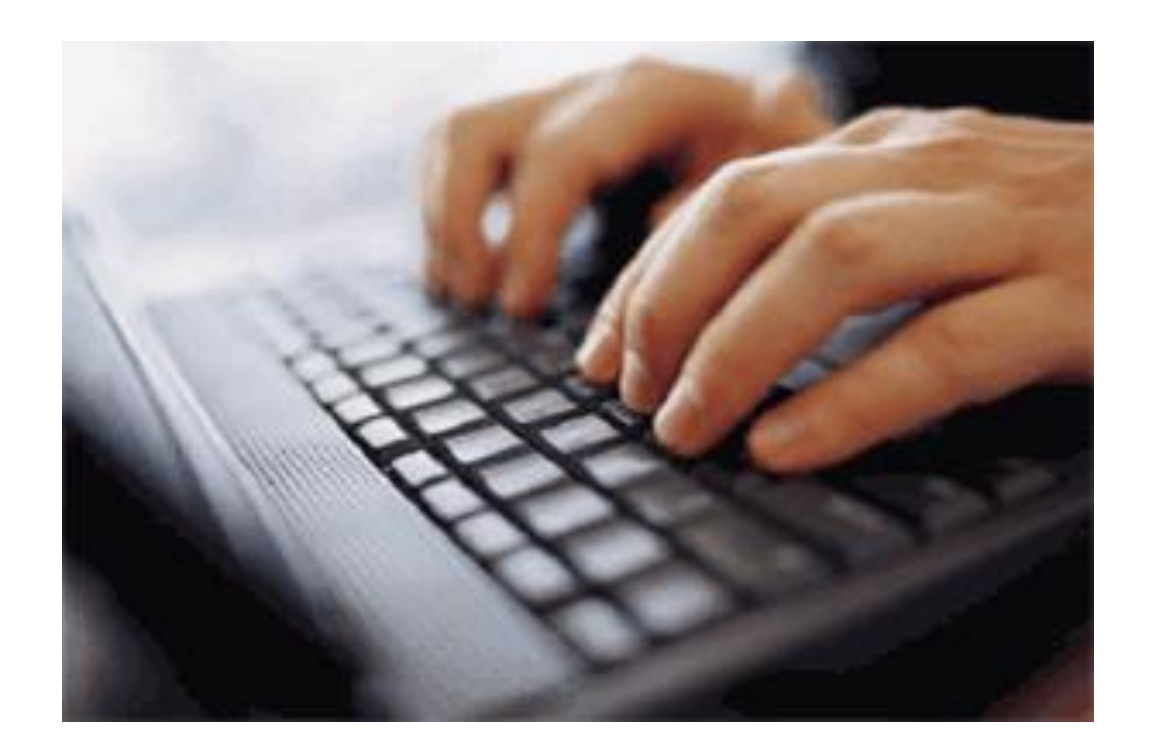

# To access Faculty Add code Authorizations:

# • Sign into the Merced College Portal

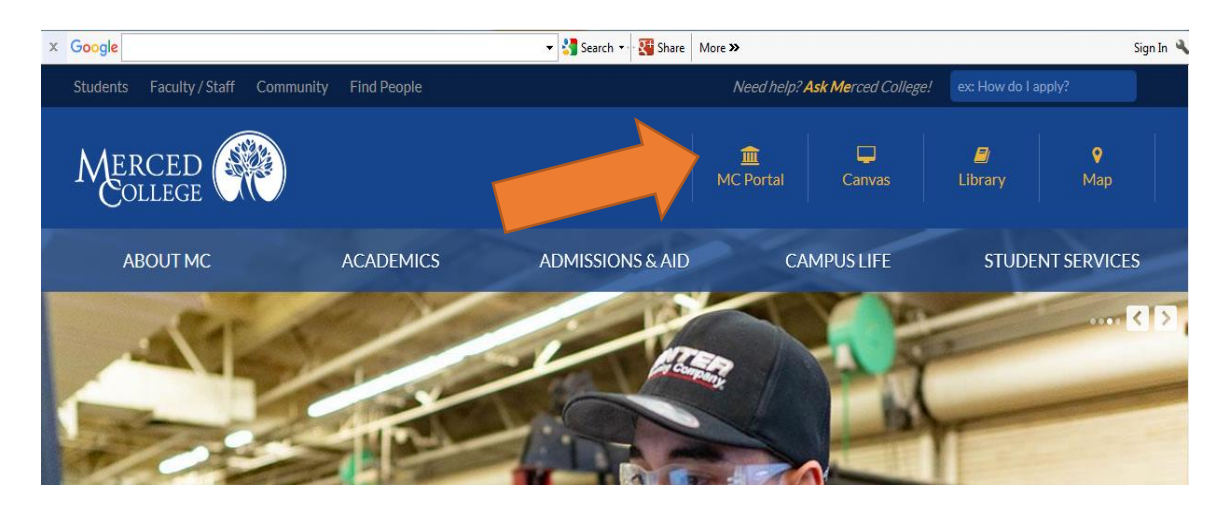

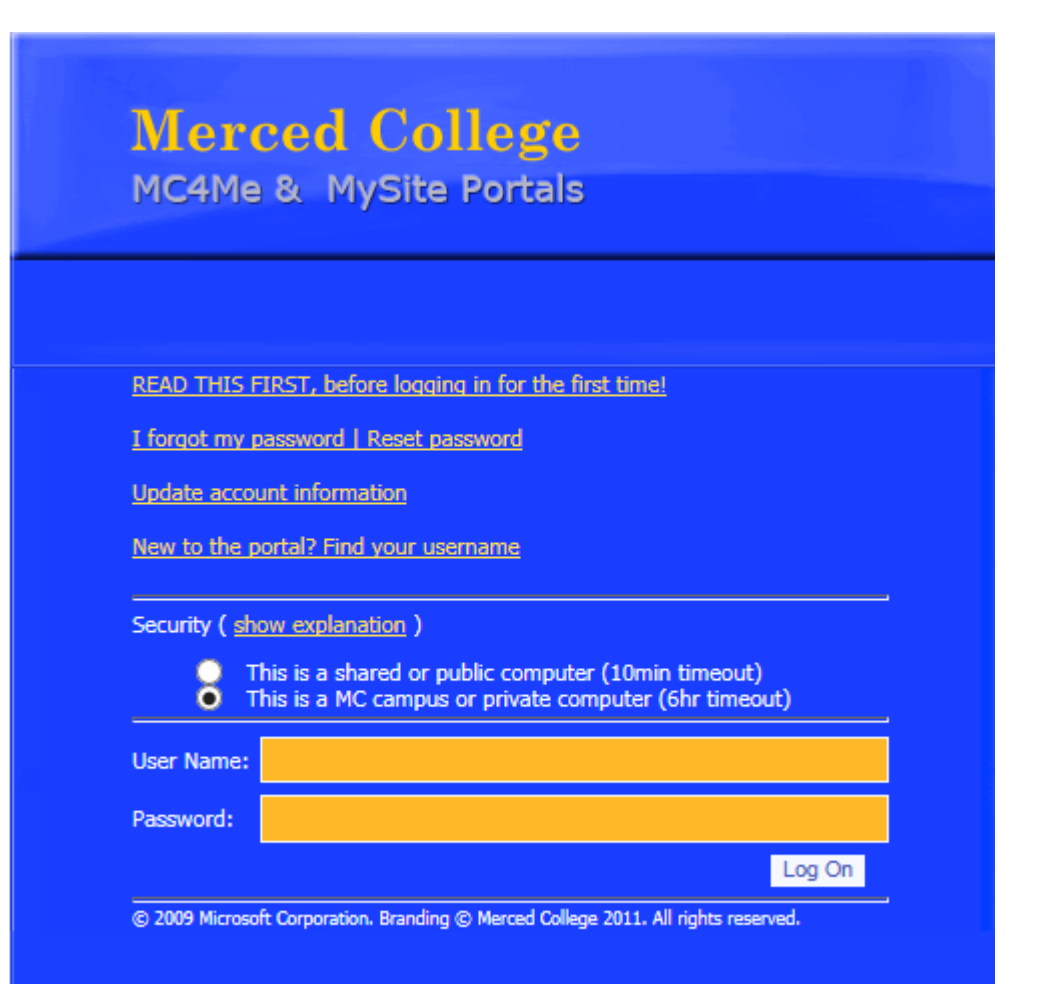

# In WebAdvisor for Faculty/Faculty Information

• Choose Class Roster – Add Permissions

| My We      | ek      |         |         |         |         |      |
|------------|---------|---------|---------|---------|---------|------|
|            |         |         |         |         |         | 0?   |
| Tod        | ay's Da | ite: Ti | iesday  | , Janua | ary 28, | 2020 |
| <          |         | Jar     | nuary 2 | 020     |         | >    |
| s          | м       | т       | w       | т       | F       | s    |
| _          |         |         |         |         |         |      |
| 29         | 30      | 31      | 1       | 2       | 3       | 4    |
| 5          | 6       | 7       | 8       | 9       | 10      | 11   |
| 12         | 13      | 14      | 15      | 16      | 17      | 18   |
| 12         | 10      | 14      | 10      | 10      |         | 10   |
| 19         | 20      | 21      | 22      | 23      | 24      | 25   |
| 26         | 27      | 28      | 29      | 30      | 31      | 1    |
| 2          | 3       | 4       | 5       | 6       | 7       | 8    |
| iesd       | ay, Jar | iuary 2 | 8       |         |         |      |
| <b>1</b> 1 | 0:00 AI | M SS    | мрс м   | eeting  |         |      |
| -<br>1     | 2:00 PI | M LU    | ИСН     |         |         |      |
| 2          | :00 PM  | AB      | 705 Ta  | isk For | се      |      |
| Vedn       | esdav   | Januar  | v 29    |         |         |      |
| Teum       | soudy,  | Junual  | y 25    |         |         |      |
| <b>91</b>  | 2:00 PI | / LU    | NCH     |         |         |      |
| <b>8</b> 1 | :00 PM  | Stu     | dent R  | ep Fee  | Increa  | ase  |
| Thurs      | day, Ja | nuary   | 30      |         |         |      |

You will be directed to your course list for the term. Select the course you want to view by clicking on the highlighted course name. (This is an example)

| ≡             | MERCED                                           |                                                   |                                                |  |  |  |  |  |  |  |
|---------------|--------------------------------------------------|---------------------------------------------------|------------------------------------------------|--|--|--|--|--|--|--|
| <b>A</b>      | Daily Work • Faculty • Faculty Overview          |                                                   |                                                |  |  |  |  |  |  |  |
| <b></b>       | Manage your courses by selecting a section below |                                                   |                                                |  |  |  |  |  |  |  |
| <u> </u>      | Spring 2020                                      |                                                   |                                                |  |  |  |  |  |  |  |
| ( <u>)</u> \$ | Section                                          | Times                                             | Locations                                      |  |  |  |  |  |  |  |
| Þ             | ACTG-04A-1037: Financial Accounting              | T/Th 10:00 AM - 11:50 AM<br>1/13/2020 - 5/22/2020 | Vocational Building, 143<br>Lecture            |  |  |  |  |  |  |  |
| =             | ACTG-04A-1804: Financial Accounting              | M/W 12:00 PM - 1:50 PM<br>1/13/2020 - 5/22/2020   | Vocational Building, 37<br>Lecture             |  |  |  |  |  |  |  |
| <del>م</del>  | ENGL-01A-1098: College Comp w/ENGL-95S-<br>1099  | M/W 8:00 AM - 9:50 AM<br>1/13/2020 - 5/22/2020    | Vocational Building, 110<br>Lecture            |  |  |  |  |  |  |  |
| 3             | ENGL-95S-1099: Enhanced Academic Literacy        | F 8:00 AM - 9:50 AM<br>1/13/2020 - 5/22/2020      | Interdisciplinary Academic Ctr, 142<br>Lecture |  |  |  |  |  |  |  |

© 2000-2019 Ellucian Company L.P. and its affiliates. All rights reserved. Privacy

This brings you to your Course Section roster showing you all enrolled student in your course section. (I have hidden the names in this view)

Daily Work • Faculty • Faculty Overview

#### Section Details

< Back to Courses

#### ENGL-01A-1098: College Comp w/ENGL-95S-1099

Spring 2020 Merced Campus

M/W 8:00 AM - 9:50 AM 1/13/2020 - 5/22/2020 Vocational Building, 110 Lecture

Seats Available 0 of 30

#### Deadline Dates

#### Waitlisted 3 of 10

| Roster       | Permissions Waitlist |             |                   |
|--------------|----------------------|-------------|-------------------|
|              |                      |             | Print 🖸 Email All |
| Student Name | Student ID           | Class Level | Preferred Email   |
|              | 000005               |             |                   |

### Click on the Waitlist tab to see your waitlisted students

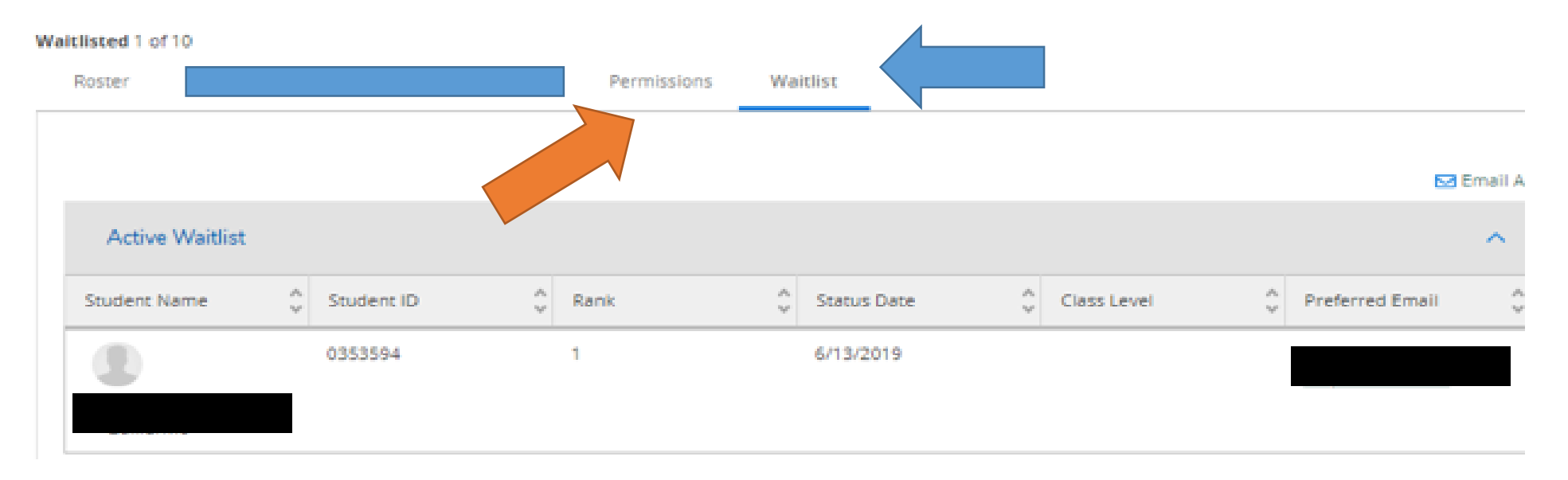

Either write down the student ID# you wish to give add permission to or highlight, right click, and copy the ID # of the student you wish to give add permission to and then go to the Permissions Tab

You may add students that are not on your waitlist, but the student must have your course planned in their Student planning calendar for the term in order for the permission to work.

## On the Faculty Permissions screen, click on the Add Authorization tab

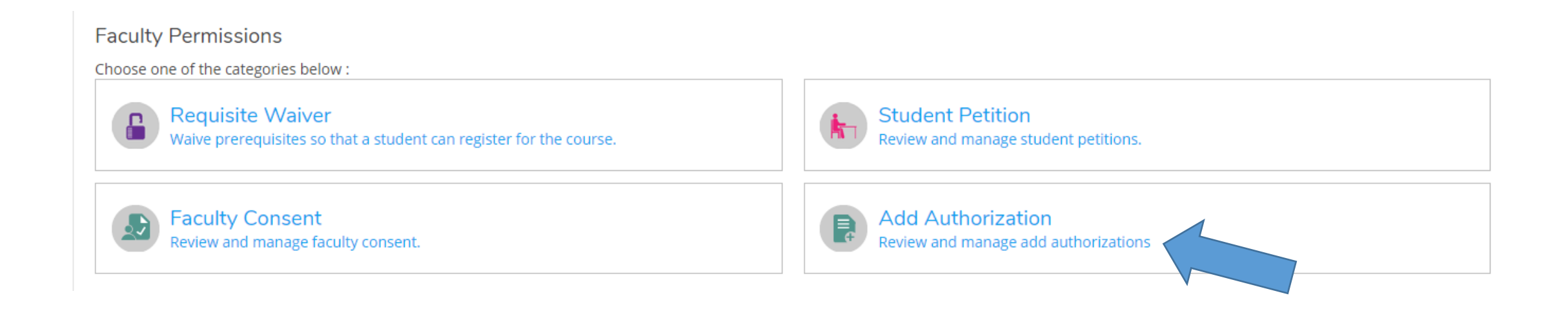

Either right click and paste the student ID number in the block below or manually enter the student ID number into the block below. Hit enter and the students name and info will appear in a drop down box. Click on that box and a confirmation will appear. Choose OK to assign the permission to add for that student. You may also search by student name but that is not preferred as there are many students with similar names making it difficult to know which one to choose.

|                 |            | Grading  | Add Authorization Confi<br>Bo Do you want to grant an Add Auth | mation<br>orization for <b>Student, Joe</b> ? |        |                                                          |                                      |
|-----------------|------------|----------|----------------------------------------------------------------|-----------------------------------------------|--------|----------------------------------------------------------|--------------------------------------|
|                 |            | nissions | Cancel                                                         | ок                                            |        |                                                          |                                      |
| tudent Add Auth | orization  |          |                                                                |                                               |        |                                                          | Student Name or ID<br>238516         |
|                 | c. 1       |          | Authorization Code                                             | Status Date                                   | Status | 0238516<br>Student, Joe<br>Physical Educati<br>Undecided | 0238516<br>Student, Joe              |
| Student Name    | Student ID |          | Authonzation Code                                              | Status Date                                   | Status | 4                                                        | Physical Education (AA)<br>Undecided |

The student's name will appear in the Student Add Authorization list below. We recommend you exhaust your waitlist before adding other students to your class but you may give permissions to a student who does not appear on your waitlist if you prefer to do that. Again, you simply enter the student's ID number into the box and hit enter. The students name will appear in the list. While you may add students that are not on your waitlist, that student must have your course section planned in their Student planning calendar for the term in order for the permission to work.

Once the students name appears on the Authorization list you can inform them that they can go to their Student Portal/ Student Planning and register online for this class.

NOTE: As you can see you have the ability to revoke this permission if the student does not add within the deadline you specified to them.

If you use this Add code/permission process:

- You will not need to sign yellow add slips for students
- Remind students that they must have your course section planned in their Student Planning calendar prior to you assigning the Add Code Permission for it to work.
- For an online class, email the student that you have given them permission to add and that they should go to their Student Portal/Student Planning and register for the class. Students MUST be added before the census date, so please give your students a deadline to add. If not added by the specified deadline, their permission to add should be revoked
- You can use this for any class: 18 wk, short term, etc.
- For linked class you must remember to give permission to add for both classes or the student will not be able to enroll.
- Students will not have to come to Admissions and stand in lines to add to your class. Registration into your class should take place more quickly.

We are excited to offer this new and improved registration tool for your use. If you have further questions, or issues using this tool, please let me know.